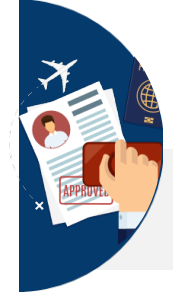

# Acceso a Notificaciones de Nacionalidad a través de la Dirección Electrónica Habilitada Única

Desde el Ministerio de Justicia trabajamos con el fin de acercar aún más la Justicia a la ciudadanía. Ahora, puedes acceder a las notificaciones del trámite de nacionalidad a través de la herramienta DEHú en la Sede Judicial Electrónica con rapidez y sencillez.

> Si ha recibido una notificación podrá acceder a la Dirección Electrónica Habilitada única (DEHú) para consultar su contenido.

Además el destinatario de la notificación será aquel que se especificó a la hora de realizar la solicitud, pudiendo ser, el propio interesado o el representante legal o voluntario.

#### A) <u>Comprueba</u> el estado en que se encuentra su expediente de Nacionalidad:

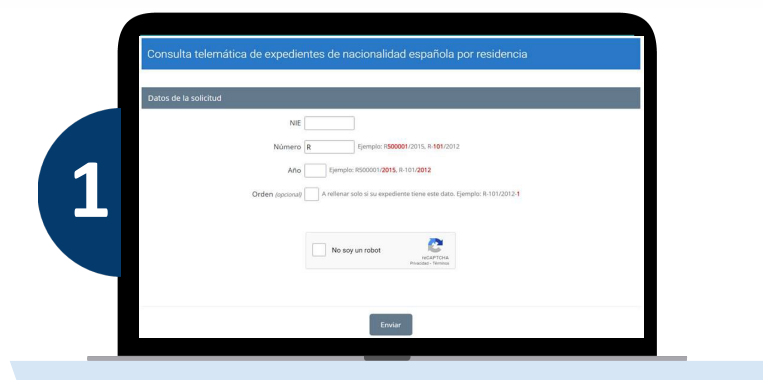

Accede a la sección ¿Cómo va lo mío? En la Sede Electrónica del Ministerio de Justicia: https://sede.mjusticia.gob.es/eConsultas/inicioNacionalidad

### Accede a la Dirección Única Habilitada Única-DEHú:

d⊘hú

Accede a la DEHú: https://dehu.redsara.es/ y pulsa en "Acceder".

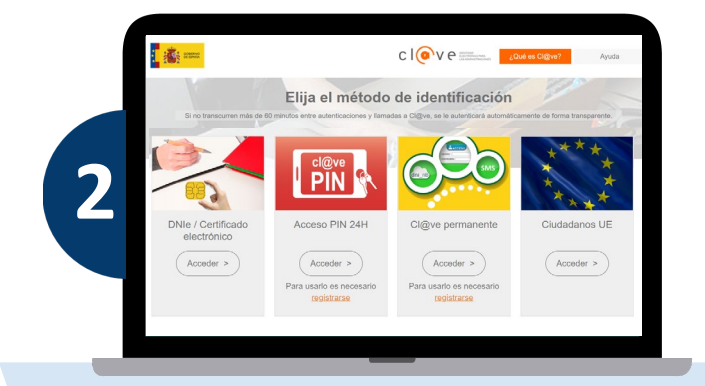

Se mostrarán varios métodos de identificación. Puede escoger cualquiera de ellos para acceder.

- **1.** Notificaciones pendientes: son aquellas notificaciones a las que aún no ha accedido y se encuentran dentro del periodo de **10 días naturales** desde que se pone a su disposición.
- 2. Notificaciones realizadas: son aquellas a las que ya ha accedido o que ya han superado el plazo máximo de 10 días naturales desde su puesta a disposición, y por tanto se consideran como realizadas.
- **3.** Comunicaciones: comunicaciones que ha recibido.

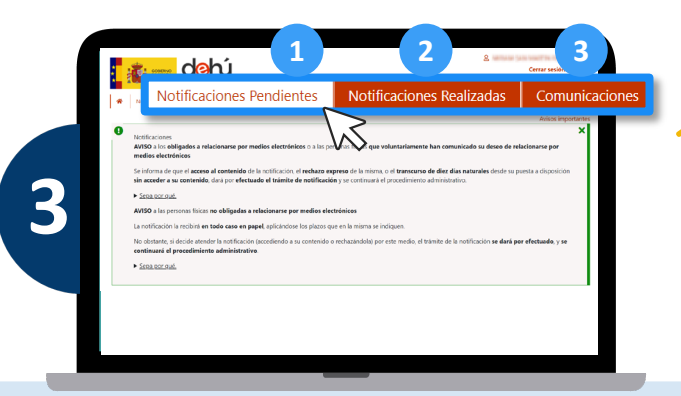

Cierra el aviso pulsando en la 🗙 verde en la parte superior derecha. Te saldrán las notificaciones en la parte de arriba.

## Notificaciones pendientes y realizadas:

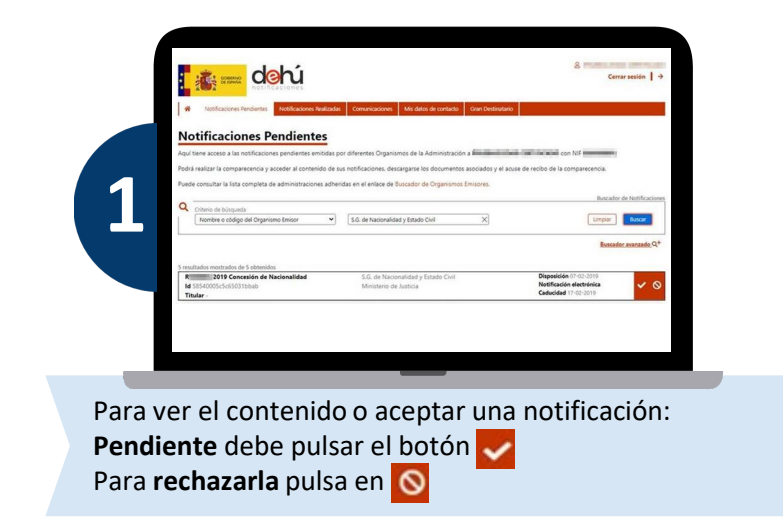

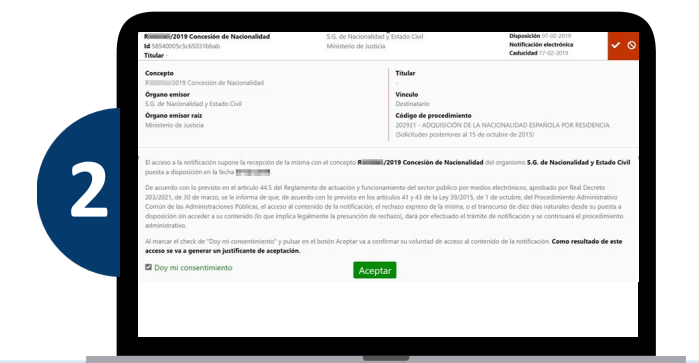

Para aceptar la notificación y descargar el justificante de aceptación, marque la casilla de consentimiento Doy mi consentimiento y pulse el botón Aceptar

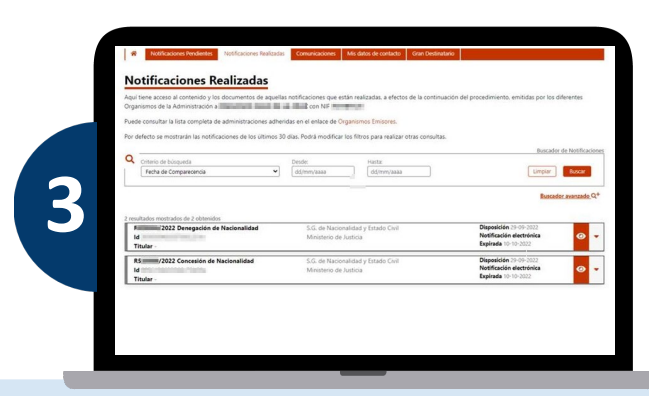

Tanto si ha aceptado la notificación como si la ha rechazado podrá acceder al contenido de la misma pinchando en 👩

#### Cómo proceder en caso de error

otro navegador.

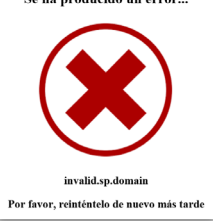

En caso de obtener un error al acceder a la DEHú:

Si al acceder a la DEHú a través del botón "Acceder" obtiene un error como el de la pantalla 🕢 , pruebe a conectarse con

Ayuda PAe - Solución DEHú 060 Buzón de ayuda

Descargar manual

#### En caso de incidencia con la notificación:

La atención a ciudadanos se realiza a través del teléfono 060 o desde el formulario al que puede acceder desde el apartado Buzón de Ayuda en la parte inferior derecha de la página principal: https://dehu.redsara.es/

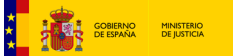

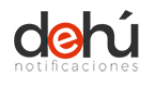

Para acceder al manual completo escanea este QR:

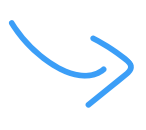

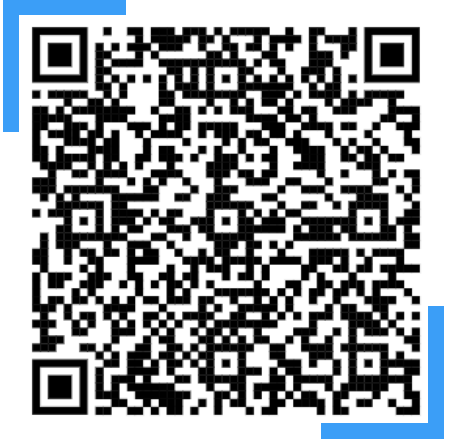

Pasados diez días desde su recepción las Notificaciones pendientes pasan a considerarse realizadas.

IMPORTANTE: Cuando haga una búsqueda tenga en cuenta que el rango de días entre la "Fecha Desde" y la "Fecha Hasta" no puede superar los 30 días. Si lo hace, esta pantalla no le devolverá ninguna notificación. Le recomendamos que busque por meses.

| 102 notificaciones                                                                                       |                                                                                                    |                                                                                            |
|----------------------------------------------------------------------------------------------------|----------------------------------------------------------------------------------------------------|--------------------------------------------------------------------------------------------|
| testicaciones fendentes     testicaciones fendentes Detalles de la notificación                          | SSS Comunicaciones Mis datos de contacto Gran Desti                                                                                                | <u>are U</u>                                                                               |
| Aqui puede ver el detalle de su notificación -                                                           |                                                                                                    | Datos princip                                                                              |
| Concepto<br>81 - 2022 Denegación de Nacionalidad<br>Órgano emisor<br>5.G. de Nacionalidad y Estado Civil | Código de procedimiento<br>202931 - ADQUISICIÓN DE LA NACIONALIDAD<br>ESPRÃOLA POR RESIDENCIA Solicitudes posteriores<br>al 15 de octubre de 2015) | Archivos<br>Documento notificación<br>Documento                                            |
| Órgano emisor raiz<br>Ministerio de Justicia                                                             | Vinculo<br>Destinatario                                                                                                    | Respardo<br>El respundo está disponible en la sede de<br>comparecencia de la notificación. |
| Puesta a disposición<br>29-09-2022                                                                       | Estado<br>Expirada                                                                                                    |                                                                                            |
| Fecha de Expiración<br>09-10-2022                                                                        | Identificador                                                                                                    |                                                                                            |
| Fecha de estado final<br>10-10-2022                                                                      | Receptor                                                                                                    |                                                                                            |
|                                                                                                    |                                                                                                    |                                                                                            |
|                                                                                                    |                                                                                                    | Metadatos privados                                                                         |

Se le mostrará la siguiente pantalla donde **puede ver y** descargar los datos de la notificación (la resolución del procedimiento) como el acuse de recibo de la notificación.